## Ⅳ-8. 個人スケジュールの修正(月間)

| 概 | 要 | 個人スケジュールを月間、 | もしくは任意の期間で修正します。 |
|---|---|--------------|------------------|
|   |   |              |                  |

画面説明

《個人スケジュールの修正(月間)-抽出画面- 画面イメージ》

|                 | 動次部                  |       |                                                                    |                                      | ログアク           | うト       |                                                   |                                       |        |         |    |      | <b>Z</b> . | <u>- 71</u> |
|-----------------|----------------------|-------|--------------------------------------------------------------------|--------------------------------------|----------------|----------|---------------------------------------------------|---------------------------------------|--------|---------|----|------|------------|-------------|
|                 |                      |       | Territor (ATS                                                      |                                      | 前準備            | 個人設定     | 279° 2-                                           | 1 打刻                                  | 締め     | アラームリスト | 青串 | 予約   | 在席/伝言      | 70-         |
|                 | 日通                   | 太郎    |                                                                    | 1                                    | 固人スク           | ت چې ا   | -n plé                                            | 証 (月                                  | 間)     |         |    | 1-23 | サページへ      | 신전          |
| (1              | AN AN A              |       | 2008/02/01                                                         | -<br>▼~20                            | 008/02/29      |          | 通用↓                                               | XHRID:S                               |        |         |    |      |            |             |
|                 |                      |       | ※表示期間での<br>個人 を選択し                                                 | な職者を<br>直してくだ                        | 表示するに)<br>さい。  | まもう一度    | 「通用↓」                                             | ボタンで                                  |        |         |    |      |            |             |
| 4               | 雇用                   |       | 01 正社員<br>02 契約社員<br>03 深遠社員<br>04 項託<br>05 パート                    |                                      |                | *<br>*   |                                                   |                                       |        |         |    |      |            |             |
| 5               | 靈場                   |       | 1000000 4<br>1018000<br>1018020<br>1018011<br>1001000              | 大麻場<br>(林島)<br>宮葉1(東<br>販売促進<br>総務1  |                | (9)      |                                                   |                                       | 6<br>7 | )       |    |      |            |             |
| ()              | ) <del>);;</del> ;;; |       | 00000000000000000000000000000000000000                             | 7074<br>7078<br>7070<br>7070<br>7071 |                | 聯位       | 00001 f<br>00002 f<br>00003 2<br>00004 5<br>00005 | く表取律役社<br>く表取律役専<br>啓義本部長<br>御長<br>累長 | 長腐     |         |    |      |            |             |
| (10)            | 在/休                  | :/退区分 | ☑ 在職者                                                              | ☑ 休業者                                | □ 休暇           | 諸「       | 退職者                                               |                                       |        |         |    |      |            |             |
|                 |                      | (     | 11)上記選択内容力                                                         | らし絞り込                                | みます。           |          |                                                   | (13)                                  |        |         |    |      |            |             |
| (12             |                      |       | 00000001 B<br>00000008 B<br>00000010 B<br>00000011 B<br>00000016 B | (1) 大部部部部部<br>三四五秋男                  |                |          |                                                   | <br>検索<br>)                           |        |         |    |      |            |             |
| (13)            | )<br>6#              |       | 設定                                                                 |                                      | (17)           |          |                                                   |                                       |        |         |    |      |            |             |
| 4               | 出力这                  | 留択 (1 | * ゼロ表示区分                                                           | 非表示 👤                                | 表示切替           | 9'1707'3 | 観光形式                                              | -                                     |        |         |    |      |            |             |
| C <sup>18</sup> | 異動                   | 皆の表示  | 図 選択した職                                                            | 場の異動前                                | <b>1・異動</b> 後の | データをま    | 気する                                               |                                       |        |         |    |      |            |             |
|                 |                      | (     | 19 抽出                                                              |                                      |                | (        | 20) <mark>24</mark> 2                             | ノリ設定                                  |        |         |    |      |            |             |

《個人スケジュールの修正(月間) 項目説明》

(1) ~(14) 「抽出画面の説明」をご覧ください。

(15)合計 「合計表示項目選択」画面を開きます。
 ※「合計表示項目選択」の説明は「個人スケジュールの修正」をご覧ください。

- (16) ゼロ表示区分 「抽出画面の説明」をご覧ください。
- (17)表示切替「修正画面」の表示とスケジュールの修正形式を切替えます。

(18)選択した職場の異動前・異動後のデータを表示する。 職場の異動が発生した場合に選択した職場に異動してくる前のデー タや、選択した職場から異動した後のデータを画面上に表示したい 場合に選択します。 ※週間別を選択している場合のみ、設定可能です。

- (19) 抽出 選択された個人の個人スケジュールを抽出します。
- (20) スキップ設定 「スキップ設定画面」を開きます。

抽出画面のスキップ機能を利用することにより、修正画面の個人抽出画面を スキップし、直接詳細画面を表示することが出来ます。

| 🔮 動次邸Enterp                                           | rise – Microsoft Internet Explorer                                                                                                    |               |
|-------------------------------------------------------|----------------------------------------------------------------------------------------------------|---------------|
|                                                       | 2<br>選択したレベルの条件を、抽出画面に<br><b>冬件設定&gt;</b><br>③ 対象個人の指定: 自分のみ表示<br>④ □ 前回選択した個人を記憶する設定を優先する<br>⑤ 表示期間の設定: 設定<br>《レスボンスを考慮して表示期間を絞り込む事を推奨<br>⑥ 合計: 設定 | します)          |
| 1           抽出画面の下記           ・出力選択           ・異動者の表示 | 2項目が「登録」で記憶されます。<br>そ                                                                                                    | ▲<br>▼<br>閉じる |

《スキップ設定 項目説明》

- (1) レベル 設定するレベルを選択します。既に登録されているレベルには、左端に設定済みの印(●)が表示されます。
- (2) 選択したレベルの条件を、抽出画面に表示

選択したレベルに設定した出力選択/異動者の表示を抽出画面に反 映します。

(3)対象個人の指定 表示する社員の範囲を指定します。
 自分のみ表示 : ログインユーザーのみ表示します。
 所属職場のみ表示 : ログインユーザの職場に所属する個人
 全員を表示します。
 範囲権限全ての個人を表示: ログインユーザーの権限によって表示します。

- (4)前回選択した個人を記憶する設定を優先する (3)の設定に関わらず、前回抽出した個人を表示します。
- (5) 表示期間の設定 期間設定画面を表示します。
- (6) 合計 合計表示項目選択画面を表示します。
- (7) 記憶対象の説明 登録ボタンで記憶される抽出条件を表示します。
- (8) 登録 条件設定、出力選択/異動者の表示の設定を登録します。
- (9) 閉じる スキップ設定画面を閉じます。

## 《個人スケジュールの修正(月間) –修正画面 – 画面イメージ》

ダイアログ選択形式

|               | 日通太良              | ß           | 2                      | $\bigcirc$ | 個          | 人べ!           | ナジュ  | 7                | ųσ           | )修              | 正(              | 问            | 間)         |            | <u> </u>   |                 |                 |              |      | (            | 2    |            |          | ~                 | 19               | <u> ブペー</u>       | 20              | حلاح            |   |
|---------------|-------------------|-------------|------------------------|------------|------------|---------------|------|------------------|--------------|-----------------|-----------------|--------------|------------|------------|------------|-----------------|-----------------|--------------|------|--------------|------|------------|----------|-------------------|------------------|-------------------|-----------------|-----------------|---|
|               | 香锅                |             |                        |            | (          |               |      |                  |              | 1               | 修正              | (5)<br>जन्म  | )<br>無昭    |            |            |                 | ŧ               | Ľ            |      |              | 8    | 1          | (        |                   |                  | <b>_</b>          | (1              | 0)              |   |
| ~             |                   | 17.0        |                        | 니쿠 見       |            | VIN SO AR     | 06/0 | 16/01            | ~06/         | 06/3            | 0 (1            | 5人)          | 9- AU      |            | 201        | 1 <b>4</b> 97 E |                 | 1 AE .       | 0 E  |              | EAC. | 」10 、      | ∧at      | 出動/               | 2.1本             | <u>-</u> #        | IJ表示            | 影响新花石           | • |
| (11           | )□ 登録時            | に手修         | 正の色を解す                 | 余(抽出期      | 間全(12      | ?)⊐ <u>@</u>  | 録と同  | 射こ硝              | 定す           | 3 (i            | 抽出ì             | 期間全          | (7         | ж Г        | 実統         | 韧替              | 」「確             | 定」           | を行な  | よう前          | には何  | ⑧正中        | の内容      | 容を登               | 録して              | こくだる              | ≛ι∿             |                 |   |
|               | 勤務種類              | :           | 001 出 出                | 勤          |            |               |      |                  |              |                 |                 |              |            |            | 7          |                 | •               |              |      |              |      |            |          |                   |                  |                   |                 |                 |   |
| ~             | 就業時間帯             | ≸:          | 001 通 通                | 常 08:3     | 0 ~ 17     | :30 通         | 館常勤務 | (→               | 般社.          | 負用              | b務⁻             | です。          | )          |            |            |                 |                 |              |      |              |      | v.         | ■ 全      | 件                 |                  |                   |                 |                 |   |
| (13)          | 文字色■              | 出勤          | 休日■ 就<br> R#\m_2\tml]  | 時記号■       | 実績<br>金の立力 | 12 <b>-</b> a | ちてまれ | 12               |              | 背景              | 包               | 申請           | \$反明<br>完日 | ₽, :<br>   | 手修<br>·□ / | 正(本             | (人)             | 手修<br>- 週口   | 正(他  | 1人)          | 確況   | Ê 1        | 修正イ      | ्न                |                  |                   |                 |                 |   |
| $\cup$        | 13,-6119 <b>•</b> | DEBRI #     |                        | / 唐/田(林)   | 出動         | 公休            | 日教   |                  | è ±          | B               | 月:              | 大水           | 木          | 全<br>(1)   | ± I        | 一星              | 火力              | -₩E⊡<br>K 木  | 金 :  | ±Β           | 月:   | 火水         | 木        | ± ±               | 8                | 火                 | 水木              | 金               |   |
|               |                   | 旧           | × (14)                 | 時間         | B          | 可能            | 取得   | 1 2              | 2 3          | 4               | 5               | 67           | 8          | 9 1        | 0 1        | 1 12            | 13 1            | 4 15         | 16 1 | 7 18         | 19 2 | 20 21      | 22       | 23 24             | 25 2             | <mark>6</mark> 27 | 28 29           | 30              |   |
|               | 00000001          | 日通          | 太郎                     | 175:00     | 21 15      | 39            |      | <u>4</u> 4       | 体            | 体               | <u><u> </u></u> | 1 <u>H</u>   | Щ          | 出位         | s Ø        | <u>к</u> Ш      | 또 또             | <u>щ</u>     | 出位   | 15 (水        | 出    | 비비         | Щ        | 占体                | 体                | 1 <u>H</u>        | <u><u> </u></u> | <u><u> </u></u> |   |
|               | 00000005          | 日通          | 一朗                     | 175:00     | 22.0       | 21            |      |                  | 体            | 体               |                 |              | E          | 出 12       | 5 12       |                 |                 |              | 出 12 | 医体           |      |            |          | 山体                | 体出               |                   |                 | <u>#</u>        |   |
|               | 00000007          | 日週          | 一千                     | 80:00      | 22.0       | 29            |      | <u>т</u><br>4. 4 | 低休           | 体               |                 |              | E E        | 田 ビ<br>田 6 | ь и<br>k Ø |                 |                 |              | 田田   | k fik        | 山口   |            |          | 日本                | 体出               |                   |                 | <u>т</u>        |   |
|               | 00000015          | 日通日通        | 咲                      | 168:00     | 21.0       | 23            |      | £ £              | 体            | 体               | 91 H            |              | H          | 出位         | k Ø        |                 | <u><u> </u></u> | E E          | 出位   | 1111         | 体    | E E        | ±.       | 出体                | 体                |                   | 出 出             | <u></u>         |   |
|               | 00000003          | 日通          | 勝子                     | 176:00     | 22.0       | 35            |      | 91 H             | 体            | 体               | 9               | 1 H          | Щ          | 出包         | k Ø        | <u>للا</u> ک    | <u>4</u>        | L <u>H</u> L | 出位   | <u>t</u>     | 出 1  | ĽЩ         | 出 1      | 出体                | 体                | 1 11              | 出出              | 出               |   |
|               | 00000006          | 日通          | 二朗                     | 176:00     | 22.0       | 29            |      | ¥ ¥              | 体            | 体               | 99              | 5 <u>45</u>  | Щ          | Щΰ         | k Ø        | <u>للا</u> ع    | <u>۳</u>        | 16           | 出位   | <u>t</u>     | 뽀    | E H        | 出 !      | 出体                | 体                | 1 <u>11</u>       | <u>#</u> #      | 出               |   |
|               | 00000012          | 日通          | 六朗                     | 80:00      | 13.0       | 29            |      | 出体               | <u>s</u> 🖽   | 体               | 体出              | 山体           | H          | 体          | 1 12       | と体              | <u>۳</u>        | 4            | 体    | 山体           | 年    | 上 体        | 出 (      | 木 出               | 体包               | <u>۳</u>          | 体出              | 体               |   |
|               | 00000014          | 日通          | 可奈子                    | 66:00      | 18.0       | 29            |      | 体出               |              | <u><u> </u></u> | 本 12            |              | 体          |            |            | 体               | 体出              | 体            |      |              |      |            | 体        |                   | 出 12             | 医体                | 出体              | <u><u> </u></u> |   |
|               | 00000003          | 日週          | 二十<br>一<br>一<br>一<br>一 | 99:00      | 13.0       | 29            |      | 化口               | 1 <u>145</u> | 体               | ти<br>Ск. И     | いていたい        | ₩<br>8     | 田山         | <u>ь</u> и | k fik           | 此日              | 1 <u>145</u> | エレ   | 山水           |      | 化压         |          |                   | 体的               |                   | 体地              | 体               |   |
|               | 00000018          | 日通          |                        | 80:30      | 14.0       | 28            |      |                  | 休            | 休               | 休休              | 1 1 1 1      | E          | 出力         | k Ø        | 大休              | 休休              |              | 出作   | 大休           | E C  | 木休         |          | 出休                | 休り               | 大休                | 休出              | <u>н</u>        |   |
|               | 00000016          | 日通          | 秋男                     | 87:30      | 11.0       | 29            |      | 92 H             | 体            | 体               | 体团              | t 体          | H          | 出包         | k Ø        | と体              | 体团              | E HE         | ЩÓ   | t 体          | E C  | <u>木</u> 体 | E E      | 出体                | 体包               | t 体               | 体出              | <u>H</u>        |   |
|               | 00000008          | 日通          | 三朗                     | 102:30     | 13.0       | 29            |      | 体出               | 体            | 恷               | <u>u</u> 10     | <u>۳</u>     | 恷          | 出位         | k Ø        | <u>للا</u> ع    | 体出              | 体            | 出位   | <u>ل</u> ه ع | 出 [  | た 出        | 体        | 出体                | 体                | 土体                | 出体              | 出               |   |
|               | 00000011          | 日通          | 五朗                     | 49:00      | 11.0       | 29            |      | 体体               | s 🖽          | 出               | 出 🛛             | t 体          | 恷          | 体占         | 4 4        | 1 HL            | 体体              | 述            | 体    | 비            | 体的   | 圡 体        | 体的       | 土出                | 뽀                | 土体                | 体体              | 体               |   |
|               |                   |             |                        |            |            |               |      |                  |              |                 |                 |              |            |            |            |                 |                 |              |      |              |      |            |          |                   |                  |                   |                 |                 |   |
|               |                   |             |                        |            |            |               |      |                  |              |                 |                 |              |            |            |            |                 |                 |              |      |              |      |            |          |                   |                  |                   |                 |                 |   |
|               |                   |             |                        |            |            |               |      |                  |              |                 |                 |              |            |            |            |                 |                 |              |      |              |      |            |          |                   |                  |                   |                 |                 |   |
|               |                   |             |                        |            |            |               |      |                  |              |                 |                 |              |            |            |            |                 |                 |              |      |              |      |            |          |                   |                  |                   |                 |                 |   |
|               |                   |             |                        |            |            |               |      |                  |              |                 |                 |              |            |            |            |                 |                 |              |      |              |      |            |          |                   |                  |                   |                 |                 |   |
|               |                   |             |                        |            |            |               |      |                  |              |                 |                 |              |            |            |            |                 |                 |              |      |              |      |            |          |                   |                  |                   |                 |                 |   |
|               |                   |             |                        |            |            |               |      |                  |              |                 |                 |              |            |            |            |                 |                 |              |      |              |      |            |          |                   |                  |                   |                 |                 |   |
|               |                   | 瑻           | <b>祖</b> 名             |            | 습          | at .          |      | * 3              | è ±          | B               | 月:              | と 水          | 木          | 金:         | t I        | 月日              | 火ス              | K 木          | 金:   | ±Β           | 月:   | 火水         | 「木」      | 金 土               | 8                | 火                 | * *             | 金               |   |
| $\mathcal{C}$ | 「「「「」」である。        | <b>1</b> 25 | 3                      | 11         | 759:30     |               | 75:  | 00 2             | 2 3          | 4               | י כ<br>חח       | 6 /<br>67:00 | 83:        | 9<br>:00   | 9:0        | 1 12            |                 | 4 15         | 21:1 |              | 30   | 20 21      | 22 2     | 23 24<br>00   - 9 | 25 2             | 6 27<br>64:00     | 28 29           | 30              |   |
| Ľ             |                   |             |                        | .<br>      |            |               | H    | 83:0             | 0 9          | :00             | 56:0            | 0 75         | :00        | 21:0       |            | 67:00           | 67:0            | 0 91         | :00  | 9:00         | 64:  | 00 83      | 3:00     | 21:00             | 75:0             | 0 75:             | :00 91          | :00             |   |
| (18           |                   |             |                        |            |            |               |      |                  |              |                 |                 |              |            | 1          | _          |                 |                 | -            |      |              | -    | _          |          |                   | 1                | _                 |                 |                 |   |
| Ċ             | 勤務種類              |             |                        | 4          | 50         |               | L    | 15               | 15           |                 | 15              | 15           |            | 15         | 1          | 5               | 15              | 15           |      | 15           | 15   | 15         |          | 15                | 15               | 15                | 15              |                 |   |
|               | -1                |             |                        |            |            |               |      | 1                | 5            | 15              | 1               | 15           | 15         |            | 15         | 15              | 1               | 5            | 15   | 15           |      | 15         | 15       | 15                |                  | 5                 | 15              | 15              |   |
|               | 就美時間              |             |                        | 1          | 81         |               |      | 7                | 9            | L               | 9               | 71           |            | 9          | _          |                 | 1               | 91           | 91   |              | 10   | 71         | ' <br>71 | 9                 |                  | 7                 | 91              |                 |   |
|               | 連続回数              |             |                        |            |            |               |      |                  | ۲I           |                 |                 | '            |            |            |            | 1               | -               | ۳            |      |              | I    | 1          |          |                   | <b>I</b>         | 1                 | 0               |                 |   |
|               |                   |             |                        |            |            |               |      |                  |              | <u> </u>        |                 |              | -          |            | Т          |                 |                 |              | Υ    |              |      |            | + 1      |                   | $\Gamma^{\perp}$ |                   |                 | L               | - |
|               | 合計項目單             | 師 日         | 11:分金                  | 額:千円       | 人数:        | 人 比率          | ¥:%  |                  |              |                 |                 |              |            |            |            |                 |                 | _            |      |              |      |            |          |                   |                  |                   |                 |                 | - |

《個人スケジュールの修正(月間) -修正画面 - 項目説明》

| (1) | 戻る(抽出) | 抽出画面に戻ります。<br>選択されていた個人を選択した状態で表示させます。                      |
|-----|--------|-------------------------------------------------------------|
| (2) | 行事一覧   | 行事一覧画面を表示します。<br>※基本スケジュールの登録にて登録した行事内容を表示します。              |
| (3) | 代休参照   | 代休参照画面を表示します。先月からの繰越分と当月内での代休消化<br>日と代休取得可能な休日出勤日の一覧を表示します。 |

- (4) 振休参照 振休参照画面を表示します。先月からの繰越分と当月内での振替休日 消化日と取得可能な振替出勤日の一覧を表示します。
- (5)修正履歴参照 「修正履歴参照画面」を表示します。 ※「修正履歴参照画面」の説明は「個人スケジュールの修正」をご覧 ください。

- (6)実績切替 昨日までを日別実績より表示します。 今日以降はスケジュールから表示します。
- (7) 予定切替 スケジュールを表示します。
- (8)確定
   「スケジュール確定画面」を起動します。
   ※「スケジュール確定画面」の説明は「個人スケジュールの修正」をご覧ください。
- (9) 個人計項目選択 個人計欄に表示する項目を選択します。
- (10) 出勤表示選択 出勤日を勤務種類記号、就業時間帯記号で表示するか、表示しないか を選択します。
- (11)登録時に手修正状態を解除 (抽出期間全て) チェックをつけると、手修正された項目の背景色を登録と同時に未修 正状態に戻します。 ただし、「機能の設定(レベル別)」にて「手修正の解除」の権限が ログイン者のパスワードレベルに与えられていない場合は解除できま せん。
- (12)登録と同時に「確定済み」とする(抽出期間全て) チェックをつけると、登録と同時に確定処理を行います。 確定されたスケジュールは修正することはできません。 ただし、「管理者の登録」にてログイン者に「スケジュール確定」の 権限が与えられていない場合は確定できません。
- (13) 凡例 文字色、背景色、氏名欄、日付欄の色分けについての説明です。
- (14)個人氏名 抽出した個人の個人コード、氏名、契約単価、公休残日数を表示します。また、背景色により社会保険・雇用保険の加入状況を確認できます。通常色は社会保険・雇用保険の両方に加入、赤色は社会保険のみ加入、緑色は雇用保険にのみ加入、橙色はどちらも未加入の状態になります。
- (15)個人計欄「「個人計項目選択」で選択した項目を集計して表示します。
- (16) 勤務種類明細表示 勤務種類記号を表示します。
   修正したい日付をクリックすると「勤務種類/就業時間帯選択画面」が表示されます。
   ※「勤務種類/就業時間帯選択画面」の説明は「個人スケジュールの 修正」をご覧ください。
- (17)任意集計
   「合計表示項目選択」画面で「任意設定」にチェックをつけた場合に 表示されます。
   選択した「表示タイトル」に紐付けされた項目を集計し表示します。
   ※「表示タイトル」の項目設定は「運用管理者」-「マスタ」-「汎 用資料フォーム指定」から行ってください。
- (18)回数集計 「合計表示項目選択」画面で「回数集計」にチェックをつけた場合に 表示されます。
   日別に集計された回数集計枠の各回数を表示します。

## 《個人スケジュールの修正(月間) -修正画面 - 画面イメージ》

## チェックボックス入力形式

| B       | 通太郎              | ß       |          |              | 個        | 人ス′     | ケジュ                  | L —      | ル              | の値           | <b>廖正</b>    | ΞŰ         | 月尾 | 1)       |          |          |          |            |                     |              |             |                       |            |           |           |            |              |                         | Ŀ                       | 17                        | ~-                        | 21       |                   | <u>Alk</u> | J.  |
|---------|------------------|---------|----------|--------------|----------|---------|----------------------|----------|----------------|--------------|--------------|------------|----|----------|----------|----------|----------|------------|---------------------|--------------|-------------|-----------------------|------------|-----------|-----------|------------|--------------|-------------------------|-------------------------|---------------------------|---------------------------|----------|-------------------|------------|-----|
|         | 登録               | 戻る      | (抽出) ^^  | 于事一覧         | f        | 代休参照    | 2                    | 振休       | 参照             |              | 修            | 征履         | 讈  | 鱖        |          | 実        | 績切       | 赌          |                     | 予算           | 官切稽         | ÷.                    | 韬          | 定         | 16        | 1.7        | a+           | 出勤                      | 加公                      | 休                         | <b>.</b>                  | 出勤       | 表示                | 勤務         | 記号  |
| Ξ       | _                | _       |          |              |          | _       | 06/                  | 06/0     | 1~0            | 3/06,        | /30          | (15)       | N. |          | - 1      |          |          |            | _                   |              |             |                       | _          |           |           |            | . ,          |                         |                         |                           |                           |          | ,                 |            |     |
| ۲<br>+# | ]登録時<br>2016-185 | に手修     | 正の色を解除   | (抽出期         | 間全て)     | 日登      | 録と同                  | 寺こ6      | 確定了            | する           | (抽           | 出期         | 間全 | (T)      | *        | 「実       | 待切<br>[  | 替」         | ΓÐ                  | 隺定.          | 」を          | 行な                    | う前         | こは        | 修正        | 中 <i>0</i> | 小            | Ÿをi                     | 登録                      | ιτ                        | くだ                        | さい       | ìo                |            |     |
| 就       | 業時間帯             | •<br>#: | 001 通 通常 | ©<br>\$ 08:3 | 0~1      | ':30 ji | 副常勤務                 | ; (-     | 一般补            | 土負月          | 刊動           | 務で         | す。 | )        |          |          |          |            |                     |              |             |                       |            |           |           |            |              | 4                       |                         |                           |                           |          |                   |            |     |
| 文       | 字色               | 出勤      | 休日■ 就時   | 記号■          | 実績       |         |                      |          |                | 背            | 景色           | 2          | 申請 | 反明       | <b>₽</b> | 手间       | §正(      | (本)        | 0                   | 手            | 修正          | (他                    | ٨)         | 曜         |           | _<br>修     | 正不           | न                       |                         |                           |                           |          |                   |            |     |
| 氏       | 名欄■              | 健康保     | 険のみ加入■   | 雇用保約         | 剣のみ力     | i入■ i   | 両方未力<br>□ <b>5</b> 5 | 入        | <del>2</del> - | E            | 付相           | ))<br>  44 | 特別 |          | 全        | 木日。<br>十 | /日時<br>日 | <b>2</b> 日 | 4                   | 土曜           |             | <u>+</u>              |            | B         | -ψ        | *          | <b>+</b> ·   | <b>2</b> -              | +   F                   | 1 5                       | - 4                       | *        | +                 | 순          |     |
|         |                  | 圕       | X        | 出到時間         | 出動<br>日数 | 可能      | 日数<br>取得             | 1        | 2              | 3 4          | 5            | 6          | 7  | 8        | 9        | 10       | 11       | 12         | 13 1                | 14 1         | 5 1         | 6 17                  | 18         | 19        | 20        | 21         | 22 2         | 23 2                    | 4 2                     | 5 21                      | <mark>6</mark> 27         | 28       | 29                | 30         |     |
| 0       | 0000001          | 日通      | 太郎       | 175:00       | 22.0     | 39      |                      | E I      | Щ (            | k ()         | ۲ H          | ĽШ         | 出  | 出        | 出        | 休        | 休        | Щ          | Щ                   | Щ            | E B         | 5 (#                  | 休          | 出         | 出         | 出          | Щ            | £ f                     | 木 14                    | ۲ H                       | 5 H                       | ĽШ,      | 出                 | 出          | _   |
|         | 0000005          | 口语      | 一曲       |              |          |         | 22                   | 日        |                | ⊟ [<br>k ()t |              |            |    |          | 口出       | 口休       | 口休       |            |                     |              | - F<br>- H  | ] [<br>【<br>【<br>】 () | 1口         |           |           |            |              |                         | □ □<br>床 伊              |                           |                           |          |                   |            | -1  |
| ľ       |                  |         | 1471     | 175:00       | 22.0     | 21      |                      |          |                |              |              |            |    |          |          |          |          |            |                     |              |             |                       |            |           |           |            |              |                         |                         |                           |                           |          |                   |            |     |
| 0       | 0000007          | 日通      | →子       | 80:00        | 22.0     | 29      |                      | 出        | 出作             | k (#         | 7 出          | 出          | 出  | 出        | 出        | 休        | 休        | 出          | 出                   | 出 2          | E B         | 5 (1                  | :休         | 出         | 出         | 出          | 出            | £ f                     | 木休                      | ۲ H                       | 3 #                       | 出        | 出                 | 出          |     |
|         | 0000010          | 日诵      | 四朗       |              |          |         |                      | 日出       | 日日             | コー<br>に<br>林 | ] [<br>、出    |            |    |          | 口出       | 口休       | □ 休      |            |                     |              | - r<br>8 8  | ] [<br>5] 伊           | □□<br>:休   | 口休        | 日出        |            |              |                         | □ [<br>床 (オ             | ] [<br>지 년                |                           |          |                   |            | -   |
|         |                  |         |          | 168:00       | 21.0     | 29      |                      |          |                |              |              |            |    |          |          |          |          |            |                     |              |             |                       |            |           |           |            |              |                         |                         |                           |                           |          |                   |            |     |
| 0       | 0000015          | 日通      | 咲        | 168:00       | 21.0     | 29      |                      | 出。       |                | k (#         | ч Ш<br>- П н |            | 出  | 出        | 出        | 休        | 休        | 出  <br>一   |                     | 出 !<br>- !   | 88          | 5 (#                  | :休         | 休         | 出         | 出          |              |                         | 木 付                     | 5 H                       | 3 #                       |          | 8                 | 出          |     |
| 0       | 0000003          | 日通      | 勝子       |              |          |         |                      | 出        | 出作             | k (ł         | 」<br>「<br>出  | E HE       | 出  | 出        | 出        | 休        | 休        |            |                     |              | EB          | - (H                  | ;休         | 出         | 出         | H          |              | E f                     | 木休                      | ۱<br>۲                    | 5 12                      |          | 出                 | H          | -   |
|         |                  |         |          | 176:00       | 22.0     | 35      |                      |          |                |              |              |            |    |          |          |          |          |            |                     |              |             |                       |            |           |           |            |              |                         |                         | 1                         |                           |          |                   |            |     |
| 0       | 0000006          | 日通      | 二朗       | 176:00       | 22.0     | 29      |                      |          |                | k (7         |              |            |    |          | 8        | 休        | 休        |            |                     |              |             |                       | (休         |           | ш         | 8          |              |                         | 木 (1                    |                           |                           |          |                   |            | -11 |
| 0       | 0000012          | 日通      | 六朗       |              |          |         |                      | 出        | 休と             | E (#         | 、休           | E          | 休  | E        | 休        | 出        | 休        | 休          | E                   | 休と           | E Ø         | ۲.<br>H               | 休          | 年         | 出         | 休          | E            | k 2                     | E Ø                     | 、<br>()                   | ۲<br>۲                    | 休        | 出                 | 休          |     |
|         |                  |         |          | 80:00        | 13.0     | 29      |                      |          |                |              |              |            |    |          |          |          |          |            |                     |              |             |                       |            |           |           |            |              |                         |                         |                           |                           |          |                   |            |     |
| 0       | 0000014          | 日通      | 可奈子      | 66:00        | 18.0     | 29      |                      |          |                |              | 3 17<br>1 E  |            |    | IT<br>I∏ | E        | E        |          | IN I       |                     |              |             |                       |            |           | IT.       |            |              |                         |                         | 3 M<br>1 F                | < 14<br>1 г               |          |                   |            | -   |
| 0       | 0000009          | 日通      | 三子       | 00.00        | 12 0     | 20      |                      | 休        | шi             | k (A         | ÷ ۲          | 休          | E  | 休        | 出        | 休        | 休        | E          | 休                   | щi           | * 3         | 1                     | 休          | ж         | 休         | ш          | 休            | E                       | * 1                     | t H                       | 休                         | E        | 休                 | E          |     |
| _       |                  |         | 314 7    | 00.00        | 10.0     | 20      |                      |          |                |              |              |            |    |          |          |          |          |            |                     |              |             |                       |            |           |           |            |              |                         |                         |                           |                           |          |                   |            |     |
| ľ       | 0000013          | 818     | 木丁       | 80:30        | 14.0     | 29      |                      |          |                |              |              |            |    |          |          |          |          |            |                     |              |             |                       |            |           |           |            |              |                         |                         | т и<br>1 Г                |                           |          |                   |            | -   |
| 0       | 0000017          | 日通      | 春男       | 85:00        | 11.0     | 29      |                      | 出        | 出作             | k Ø          | 、 休          | 休          | 休  | 出        | 出        | 休        | 休        | 休          | 休                   | 休と           | Вġ          | 5 (7                  | 休          | 出         | 休         | 休          | æ I          | ΒŔ                      | 木 (4                    | <b>x</b> ()               | 5 休                       | 休        | 出                 | Ē          | -   |
|         |                  | я       | 钼名       |              | 4        | :at     |                      | <b>*</b> | 숲              | EE           | 月            | 火          | ж  | 木        | 金        | ±        | B        | 月:         | 火 :                 | * 7          | <b>★</b>    | t 1                   | Β          | 月         | 火         | *          | *            | 金                       | ±Ε                      | 1 /                       | 火                         | : *      | *                 | 金          |     |
| 京       | 業時間              | スケ      | 1        | 11           | 759:30   |         | 75                   | 1:00     | 2 2            | 3 4<br>0 6   | 5<br>6:00    | 6<br>) 67  | 7  | 8        | 9<br>:00 | 10<br>9: | 11<br>00 | 12<br>56:  | <b>13</b>   1<br>00 | 14 1<br>75:0 | 5 1<br>10 2 | 6 11<br>1:00          | 18<br>) 77 | 19<br>:30 | 20<br>75: | 21<br>00   | 22 2<br>91:1 | 23 <mark>2</mark><br>00 | 4 <mark>2</mark><br>9:0 | 5 <mark>2</mark> 1<br>0 6 | <mark>6 27</mark><br>4:00 | 28       | <b>29</b><br>3:00 | 30         |     |
| ľ       |                  |         | -        |              |          |         | -                    | 83:      | 00             | 9:00         | 0 5          | 6:00       | 75 | :00      | 21:      | :00      | 67:      | 00         | 67:                 | 00           | 91:0        |                       | 9:00       | 64        | :00       | 83:        | 00           | 21:0                    | 00 7                    | 5:0                       | 0 7                       | 5:00     | 91:               | :00        | -1  |
|         | · 数集計:           |         |          |              | - 0      |         |                      | 15       |                | c I          |              |            | 15 |          | 151      |          | 15 1     |            | 15.7                |              |             |                       | • 1        | 15        |           | 15         |              | 151                     |                         | - 1                       |                           | . 1      |                   |            |     |
| ľ       | リオ労作里尖貝          |         |          | 4            | 10       |         | -                    | 10       | 15             | 0<br>1!      | 18<br>5   5  | ' <br>15   | 10 | 15       | 10       | 15       | 10       | 15         | 10                  | 15           | 10          | 5                     | ' <br>15   | 10        | 15        | 10         | 15           | 10                      | 1<br>15                 | י<br>1                    | 18<br>5   -               | ' <br>15 | 10                | 15         | _   |
| 亰       | 优莱時間             |         |          | 18           | 31       |         |                      | 7        |                |              | - 8          |            | 9  |          | 9        |          |          |            | 7                   |              | 7           |                       |            | 10        |           | 9          |              | 9                       |                         |                           | 7                         |          | 7                 |            |     |
| ì       | にあった             |         |          |              |          |         |                      |          | 9              |              |              | 7          |    | 7        |          |          |          | 9          | -                   | 9            |             | 9                     |            |           | 7         | _          | 7            |                         |                         |                           | 9                         | 9        |                   | 9          |     |
| ſ       | 1976-197         |         |          |              |          |         |                      |          |                |              |              |            |    |          |          |          |          |            |                     |              |             | Т                     |            |           |           |            |              |                         |                         |                           | Т                         |          |                   | -          | -   |
| 촙       | 計項目算             | 単位 『    | 驓:分 金額   | :千円          | 人数:      | 人 比?    | 率:%                  |          |                |              |              |            |    |          |          |          |          |            |                     |              |             |                       |            |           |           |            |              |                         |                         |                           | _                         |          |                   |            |     |
| e)      | ページが             | 表示され    | れました     |              |          |         |                      |          |                |              |              |            |    |          |          |          |          |            |                     |              |             |                       |            |           |           |            |              |                         |                         |                           |                           | •        | イント               | ・ラネッ       | ı٢  |

《個人スケジュールの修正(月間) -修正画面 - 項目説明》

(19) 勤務種類 修正後の勤務種類を選択します。

(20) 就業時間帯 修正後の就業時間帯を選択します。

(21) 全件 登録されている就業時間帯をリスト内に全て表示します。

(22)日付選択 修正したい日付にチェックをつけ登録ボタンを押すと、選択した日 付の「勤務種類」と「就業時間帯」が修正されます。

|操作手順 : 個人スケジュールの修正(月間)

<勤務種類・就業時間帯選択ダイアログでスケジュールを修正する場合>

| □ <sup>」 太郎</sup>                                                                                                    | トップページへ ヘルプ                               |
|----------------------------------------------------------------------------------------------------|-------------------------------------------|
| 7     登録 戻る(抽出)     行事一覧     代休参照     振休参照     修正履歴参照     実績切替     予定切替     確定     個 人計       08/06/01~06/06/30     (15人)                                                     | 出勤/公休 💽 出勤表示 勤務記号 👤                       |
| □ 登録時に手修正の色を解除(抽出期間全て) □ 登録と同時に確定する(抽出期間全て)※「実績切替」「確定」を行なう前には修正中の内容                                                                                                    | <b>孚を登録してください。</b>                        |
| 勤務種類: 001 出出勤                                                                                                    |                                           |
| 就業時間帯: 001 通 通常 08:30 ~ 17:30 通常勤務 (一般社員用勤務です。) 🖳 🗖 全体                                                                                                    | +                                         |
| 文字色■ 出勤■ 休日■ 就時記号■ 実績 皆景色■ 申請反映■ 手修正(本人)■ 手修正(他人)■ 確定■ 修正不                                                                                                    | न                                         |
| 氏名欄■ 健康保険のみ加入■ 雇用保険のみ加入■ 両方未加入 日付欄 特定日■ 休日/日曜日■ 土曜日                                                                                                    |                                           |
| 個人 出勤 出勤 公休日数 本 至 1 日 月 入 示 本 至 1 日 月 入 示 本 至 1 日 月 入 示 本 至 1 日 月 入 示 本 3 1 日 月 八 示 本 3 1 日 月 1 1 1 1 1 1 1 1 1 1 1 1 1 1 1 1 1                                               | E 工 日 月 ス ホ 木 玉<br>3 24 25 26 27 28 29 30 |
| 00000001 日通 太郎 175:00 22.0 33 金世 医医生生 医医生生 医医生生 医医生生 医生生 医生生 医生生 医生生 医生                                                                                                    |                                           |
| 00000005 日通 一朗 175:00 22.0 21 単 出 体 体 出 出 出 出 性 体 体 出 出 出 出 出 出 出 出 出 出                                                                                                    |                                           |
| 00000007 日通 一子 80:00 22.0 28 🔮 出 体 性 出 出 出 出 出 出 出 出 出 出 出 出 出 出 出 出 出                                                                                                    |                                           |
| - Inconnector 1129 - The Table 100 / (動)大眼Enterprise - Windows Internet Explorer                                                                                              |                                           |
| <勤務種類/就業時間帯選択>                                                                                                    |                                           |
|                                                                                                    |                                           |
|                                                                                                    |                                           |
| 「新聞の中秋川」 2 新聞の中秋川 <u>1 111</u> 111 111 111 111 111 111 111 111                                                                                                    |                                           |
|                                                                                                    |                                           |
| 休憩1 12:00~13:00 休憩6 休出休憩1 [12:00~13:00 休出休憩6                                                                                                    |                                           |
| 休養2         18:00~13:00         休養3         休出休養3         18:00~13:00         休出休養3           休養83         24:00~25:00         休養83         休出休養3         休出休養3         休出休養3 |                                           |
| 休題4 (木種3) (木出休題4 (休出休題3)<br>(木種5 (木種10) (休出休題5 (休出休題5)                                                                                                    |                                           |
|                                                                                                    | 取消                                        |
|                                                                                                    | ·                                         |
|                                                                                                    |                                           |
|                                                                                                    |                                           |
|                                                                                                    |                                           |
|                                                                                                    |                                           |
|                                                                                                    |                                           |
| 24 25 26 27 28 23                                                                                                    |                                           |
|                                                                                                    |                                           |
|                                                                                                    |                                           |
|                                                                                                    |                                           |
|                                                                                                    |                                           |
|                                                                                                    |                                           |
|                                                                                                    |                                           |

- (1) 修正したい日付の枠をクリックすると、「勤務種類/就業時間帯選択」の画面が起動し ます。
- (2) 設定したい勤務種類と就業時間帯を選択します。
- (3) 勤務時間を変更することができます。
- (4) 選択した勤務種類と就業時間帯を他の日にも反映させたい場合は、反映させたいカレン ダーの日付にチェックをつけてください。
- (5) 選択した勤務種類と就業時間帯を修正画面に表示されている他の個人にも反映させたい 場合は、反映対象とする個人を選択してください。複数人選択できます。
- (6) 「決定」ボタンをクリックすると、選択した勤務種類と就業時間帯が、選択した個人・ カレンダーでチェックをつけた日付に反映されます。
- (7) 「登録」ボタンをクリックします。

<チェックボックスでスケジュールを修正する場合>

| 勤次郎Enterprise 第二日5年5 |                  | ロガイン          | 画面へ             |                   |                   |              |              |            |                       |            |                           | 7                    | ニュアル     |
|----------------------|------------------|---------------|-----------------|-------------------|-------------------|--------------|--------------|------------|-----------------------|------------|---------------------------|----------------------|----------|
|                      |                  | 诈準備           | 個人設定            | <u>አ</u> ታን ነ - ነ | -16 打刻            | 締め           | アラームリスト      | 申請         | 指示書                   | 予約         | 在席/伝言                     |                      |          |
| 日通 太郎                | 個                | しんスク          | アジュー            | ルの修               | 正(月間)             | )            |              |            |                       |            | トップ                       | <u>~-37</u> ^        | ヘルプ      |
| 3)<br>登録 戻る(抽出) 行    | 事一覧              | 代休参照          | 振休*<br>06/06/01 | 参照<br>~06/06/30   | 修正履歴参則<br>D (15人) | 8            | <b>尾</b> 績切替 | 予定切替       | 確定                    | ┃個 人計      | - 【出勤/公休】                 | - 出勤表;               | 云 勤務記号 ] |
| □ 登録時に手修正の色を解除(      | 抽出期間全て           | )口登           | 禄と同時に聞          | 錠する (打            | 抽出期間全て            | )※「実         | 續切替」「        | 確定」を行い     | なう前には                 | 修正中の「      | 内容を登録して                   | ください。                |          |
|                      |                  |               |                 |                   |                   | •            | 1            |            |                       |            | 全件                        |                      |          |
| 文字色■ 出勤■ 休日■ 就時調     | 2号■ 実績           |               |                 | 背景                | 色■ 申請反            | 映■ 手         | 修正(本人)       | 手修正(作      | 也人)■ 確                | <br>定 🔳 修正 | 不可                        |                      |          |
| 氏名欄■ 健康保険のみ加入■ 」     | 雇用保険のみ;<br>出動 出動 | □□人□□<br>□大仏□ | 可方未加人           | 日内<br>金 土 日       | 7個 特定と<br>月火水オ    | ┤■ 休日<br>ト金土 | 日月火          | 土曜日<br>水木金 | 土日月                   | 火水オ        | 金土日                       | 火水                   | 木 金      |
| 個人                   | 時間日数             | 可能            | 取得 1            | 2 3 4             | 5678              | 8 10         | 11 12 13     | 14 15 16   | 17 <mark>18</mark> 19 | 20 21 23   | 2 23 24 <mark>25 2</mark> | <mark>6</mark> 27282 | 9 30     |
| 00000001 日通 太郎       | 175:00 22.0      | 39            | 出し              | 出休休               | 8888              | 出休           |              | 出出出        | 休休出                   | 出出出        |                           | 3 8 8 8              |          |
| 00000005 日通 一朗       |                  |               | 出し              | 出休休               |                   | 出休           | R III        | E E E      | 休休出                   | 出出出        |                           |                      | E E      |
|                      | 175:00 22.0      | 21            |                 |                   |                   |              |              |            |                       |            |                           |                      |          |
| 00000007 日通 一子       | 80:00 22.0       | 29            | 出<br>出<br>日     | 出休休               | 8888              |              |              |            | 休休出                   | 出出出        |                           |                      |          |
| 00000010 日通 四朗       |                  |               | 出日              | 出休休               |                   | 出休           | 休出出          | 出出出        | 休休休                   | 出出出        |                           |                      | E E      |

- (1) 各リストから設定したい勤務種類と就業時間帯を選択します。
- (2) 選択した勤務種類・就業時間帯を設定したい日付のチェックボックスにチェックを付けます。
- (3) 「登録」ボタンをクリックします。

登録後のスケジュール

|          | 個人            | 出動     | 出動     | 公休   | 日敷 | 木  | 金 | ± | B | 月      | 火 | ж      | 木 | 숲 | ± | B  | 月  | 火  | ж  | 木      | 金  | ±  | B  | 月  | 火  | ж  | 木  | 金  | ±  | B  | Я  | 火  | ж  | 木  | 金  |    |          |
|----------|---------------|--------|--------|------|----|----|---|---|---|--------|---|--------|---|---|---|----|----|----|----|--------|----|----|----|----|----|----|----|----|----|----|----|----|----|----|----|----|----------|
|          |               | A land | 時間     | 日麩   | 可能 | 取得 | 1 | 2 | 3 | 4      | 5 | 6      | 7 | 8 | 9 | 10 | 11 | 12 | 13 | 14     | 15 | 16 | 17 | 18 | 19 | 20 | 21 | 22 | 23 | 24 | 25 | 26 | 27 | 28 | 29 | 30 |          |
| 00000001 | 日通            | 太郎     | 175.00 | 22 A | 20 |    | 出 | 出 | 休 | 休      | 出 | 出      | 出 | 出 | 出 | 休  | 休  | 出  | 出  | 出      | 出  | 出  | 休  | 休  | 出  | 出  | 出  | 出  | 出  | 休  | 休  | 出  | 出  | 出  | E  | 出  | <b>_</b> |
|          |               |        | 170.00 | 22.0 | 00 |    |   |   |   |        |   |        | Γ |   |   |    | Γ  |    |    |        | Γ  |    |    |    |    |    |    |    |    |    | Π  |    |    |    |    |    |          |
| 00000005 | 日通            | 一朗     | 159.00 | 20.0 | 21 | ,  | 出 | 出 | 休 | 休      | 出 | 出      | 出 | 出 | 出 | 休  | 休  | H  | 公  | 公      | Ľ  | 出  | 休  | 休  | 出  | 出  | 出  | 出  | 出  | 休  | 休  | 出  | 出  | 出  | 出  | 出  |          |
|          |               |        | 100.00 | 20.0 | 21 | 2  |   |   |   |        |   |        |   |   |   |    |    | Г  |    |        |    |    |    |    |    |    |    |    |    |    |    |    |    |    |    |    |          |
| 00000007 | 日通            | 一子     | 00.00  | 22 D | 29 |    | 出 | 出 | 休 | 休      | Æ | E      | 出 | E | 出 | 休  | 休  | ш  |    |        | Ł  | Æ  | 休  | 休  | Æ  | 出  | Æ  | E  | Æ  | 休  | 休  | 出  | 出  | 出  | 出  | 出  |          |
|          |               |        | 00.00  | 22.0 | 20 |    |   |   |   | Π      |   | Π      |   | Π |   |    |    |    |    |        |    |    |    |    |    |    |    |    |    |    |    |    |    |    |    |    |          |
| 00000010 | 1000010 日通 四朗 | 四朗     | 168.00 | 21.0 | 29 |    | 出 | 出 | 休 | 休      | 出 | 田      | 出 | E | 出 | 休  | 休  | 出  | 出  | 出      | 出  | E  | 休  | 休  | 休  | 出  | 出  | 出  | 出  | 休  | 休  | 出  | 出  | 出  | 出  | 出  |          |
|          |               |        | 100.00 | 21.0 | 20 |    |   |   |   |        |   |        |   |   |   |    |    |    |    |        |    |    |    |    |    |    |    |    |    |    |    |    |    |    |    |    |          |
| 00000015 | 日通            | 咲      | 168.00 | 21.0 | 29 |    | 出 | 出 | 休 | 休      | 出 | 出      | 出 | 出 | Ш | 休  | 休  | 出  | 出  | 出      | ж  | 出  | 休  | 休  | 休  | 出  | 出  | 出  | 出  | 休  | 休  | 出  | 出  | 出  | 出  | 出  |          |
|          |               |        | 100.00 | 21.0 | 20 |    |   |   |   | $\Box$ |   | $\Box$ | Γ |   |   |    |    |    |    | $\Box$ |    |    |    |    |    |    |    |    |    |    | Γ  |    |    |    |    |    |          |
| 00000003 | 日通            | 勝子     | 176.00 | 22.0 | 25 |    | 出 | 出 | 休 | 休      | 出 | 出      | 出 | 出 | H | 休  | 休  | 出  | 出  | 出      | ж  | 出  | 休  | 休  | 出  | 出  | 出  | 出  | 出  | 休  | 休  | 出  | 出  | 出  | 出  | 出  |          |
|          |               |        | 170.00 | 22.0 | 00 |    |   |   |   |        |   |        |   |   |   |    |    |    |    |        |    |    |    |    |    |    |    |    |    |    |    |    |    |    |    |    |          |
| 00000006 | 日通            | 二朗     | 176.00 | 22.0 | 29 |    | 出 | 出 | 休 | 休      | E | 出      | 出 | 出 | Н | 休  | 休  | 出  | 出  | 出      | 出  | 出  | 休  | 休  | Œ  | 出  | E  | 出  | E  | 休  | 休  | 出  | 出  | 出  | 出  | 出  |          |
|          |               |        | 110.00 | 22.0 | 29 |    |   |   |   |        |   |        |   |   |   |    |    |    |    |        |    |    |    |    |    |    |    |    |    |    |    |    |    |    |    |    |          |
| 00000012 | 日通            | 六朗     |        | 40.0 |    |    | 出 | 休 | 出 | 休      | 休 | 出      | 休 | 出 | 休 | 出  | 休  | 休  | 出  | 休      | 出  | 休  | 出  | 休  | 併  | 出  | 休  | E  | 休  | 出  | 休  | 休  | 出  | 休  | 出  | 休  |          |